# **Turnitin: A Step-by-Step Guide**

# Step 1: Add Turnitin LTI Activity

Turn Edit mode "on" in your course to enable editing features.

| AU | Dashboard Site administration | ↓ ♀ VM ▾ Edit mode |
|----|-------------------------------|--------------------|
|    |                               | Course Management  |
|    |                               |                    |

Navigate to the desired section of your course where you want to add the activity.

Click the "Add an activity or resource" link.

In the activity selection window, search for and select the "Turnitin LTI" option.

| Add an activity or  | × |   |
|---------------------|---|---|
| Turnitin LTI        |   | × |
| 1 results found     |   |   |
| Turnitin LTI   ☆< € | < |   |

Add an **"Activity name"** under the **General** toggle.

| ය Addin          | g a new Externa | al toolo   |
|------------------|-----------------|------------|
| ✓ Gene           | ral             | Expand all |
| Activity<br>name | 9               |            |

### **Step 2: General Settings**

Add an "Activity name" and adjust other settings as needed (ex: Grade Type, Grade Category, etc).

Leave fields related to the **Tool** empty; they will auto-populate with the LTI information.

| Grade                                                                                                    | Yype Point    Point    Aximum grade   100                                                                                                    |
|----------------------------------------------------------------------------------------------------|----------------------------------------------------------------------------------------------------|
| Grade category                                                                                                    | / ✔ Uncategorized ≑                                                                                                    |
| Grade to pass                                                                                                    | 0                                                                                                    |
|                                                                                                    |                                                                                                    |
|                                                                                                    |                                                                                                    |
| Tool URL                                                                                                    | 0                                                                                                    |
| Tool URL<br>Secure tool URL                                                                                                    | 0<br>0                                                                                                    |
| Tool URL<br>Secure tool URL<br>Launch container                                                                                      | Image: Constraint of the second second s |
| Tool URL<br>Secure tool URL<br>Launch container<br>Consumer key                                                                      | Image: Constraint of the second second se       |
| Tool URL<br>Secure tool URL<br>Launch container<br>Consumer key<br>Shared secret                                                     | Image: Click to enter text Image: The second second se |
| Tool URL<br>Secure tool URL<br>Launch container<br>Consumer key<br>Shared secret<br>Custom parameters                                | Image: Click to enter text Image: Image: |
| Tool URL<br>Secure tool URL<br>Launch container<br>Consumer key<br>Shared secret<br>Custom parameters                                | Image: Click to enter text /       Image: Click to enter text /       Image: Click to enter text /                                                                                                    |
| Tool URL<br>Secure tool URL<br>Launch container<br>Consumer key<br>Shared secret<br>Custom parameters<br>Icon URL<br>Secure icon URL | Image: Click to enter text /     •       Image: Click to enter text /     •       Image: Click to enter text /     •                                                                                                    |

Then hit the "Save and display" button.

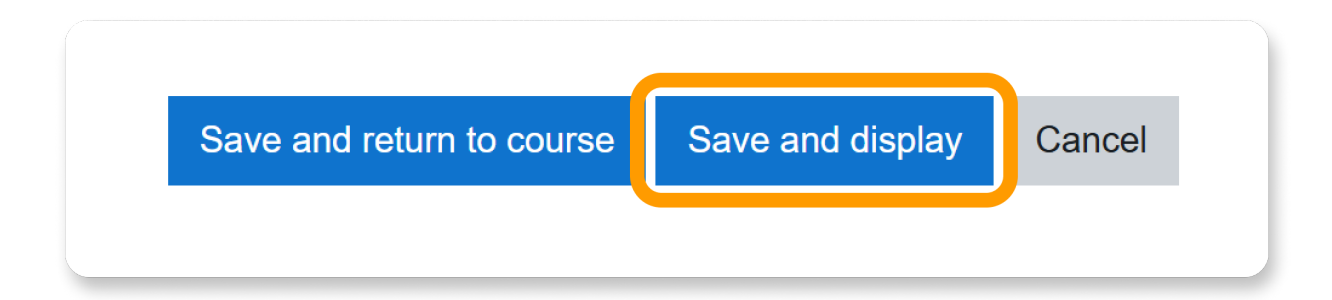

### **Step 3: Assignment Inbox**

When the page refreshes, you will see the **Turnitin Assignment Inbox**, where student submissions will appear via the feedback studio, and you will see similarity report results and grade submissions.

Click the Turnitin Assignment Settings Wheel.

Update settings relevant to your assignment, such as **Title, Grade, Instructions** and **Start and Due Dates** can be modified here.

| Assignment Inbox | Analytics | ۴ | 0 😟 |
|------------------|-----------|---|-----|
|                  |           |   | 1   |
|                  |           |   | 1   |
|                  |           |   |     |
|                  |           |   |     |
|                  |           |   |     |
|                  |           |   |     |

| Title                      | Max Grade              |
|----------------------------|------------------------|
| TEST                       | 100                    |
| () Instructions            | € Start Date           |
| Assignment instructions    | 🛍 2025-01-09 20:43 EST |
|                            | Due Date               |
|                            | 🛍 2025-01-17 20:43 EST |
|                            | Seedback Release Date  |
|                            | 2025-01-17 20:43 EST   |
|                            |                        |
| © <u>Optional Settings</u> |                        |
| Submit                     |                        |
|                            |                        |

### **Step 4: Optional Settings**

Click on **Optional Settings** to adjust **Submission settings**, **Similarity Report settings** and more.

\*DO NOT COPY THE BELOW - These settings are determined by YOUR assignment's requirements and should be modified as such\*

| © Optional Settings                                |     |
|----------------------------------------------------|-----|
| Submission settings                                |     |
| Submit papers to                                   |     |
| Standard paper repository                          | 2 Q |
| □ Allow submission of any file type <b>?</b>       |     |
| □ Allow late submissions                           |     |
| □ Attach a rubric 😧                                |     |
|                                                    |     |
|                                                    |     |
| Similarity Report                                  |     |
| Generate Similarity Reports for student submission |     |

 $\sim$ 

Generate reports immediately (students cannot resubmit)

□ Allow students to view Similarity Reports ?

- Exclude bibliographic materials ?
- Exclude quoted materials ?
- Exclude small sources

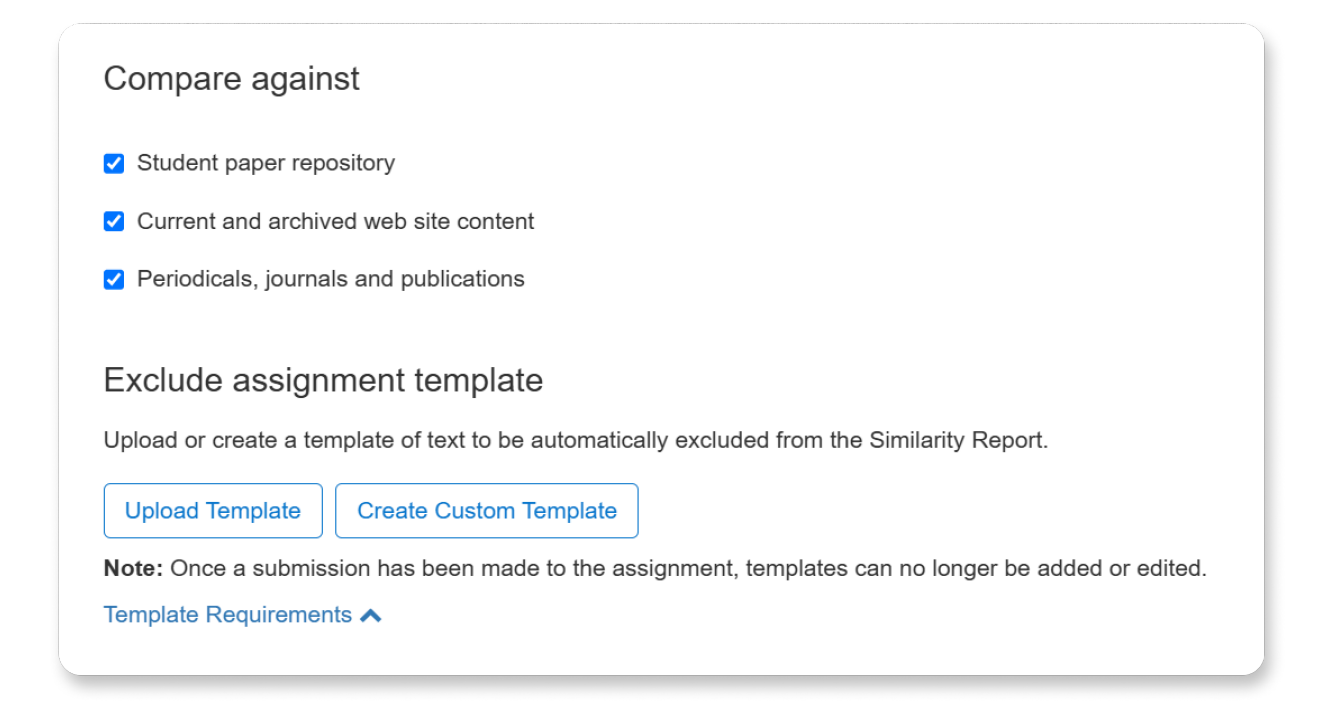

Click Submit to save changes, whenever they are made.

## **Grading Turnitin Submissions**

Viewing and Grading a Turnitin Submission

Now that your Turnitin assignment is on your course page, you will be able to view and grade any student submissions.

#### Follow the steps below:

 To view a submission, go into your Moodle course and click on your Turnitin assignment to view student submissions. You will by default be in the 'Assignment Inbox.'

| /ic Mu       | ntean Sandbox / Sections<br>EXTERNAL TOOL<br>Turnitin Wor | / Turnitin Workshop DEMO |               |                   |        |       |             |       |         |   |
|--------------|-----------------------------------------------------------|--------------------------|---------------|-------------------|--------|-------|-------------|-------|---------|---|
| Exte<br>Plea | se submit your essay on                                   | bore v                   | ۰,            | , d               |        |       | e , f       |       | ,g ,h   | 1 |
|              | Author                                                    | Title                    | Submission ID | Uploaded          | Viewed | Grade | Similarity  | Flags | Options | ľ |
|              | Thuan Vu                                                  | Understanding Passive-Ag | 2588518950    | February 14, 2025 | ø      | ø     | <b>100%</b> | -     | •••     |   |
|              | Demo 1 Vic                                                | Instructor Guide.docx    | 2588518228    | February 14, 2025 | ø      | ø     | 20%         | -     |         |   |
|              | Aditya Shunmugham                                         | Not yet submitted        | -             | -                 |        | Ø     | -           | -     |         |   |
|              | Hannah Nisimov                                            | Not yet submitted        |               |                   |        | ø     |             |       |         | _ |

- a. Students' names
- **b.** Submission title
- c. Paper ID
- d. Timestamp of when assignment was submitted
- e. Column for the Grade
- **f.** Similarity score (a percentage of material in the paper that matches sources in the Turnitin databases)
- g. Flags for the paper
- h. Options column for that student
- To grade a submission, select the **pencil icon** under the **Grade** column. Once clicked on, a pop-up window will appear called '**Feedback Studio**.' There are a variety of things to do in the Feedback Studio. At the top right of the Studio is where you can switch between all of the available submissions.

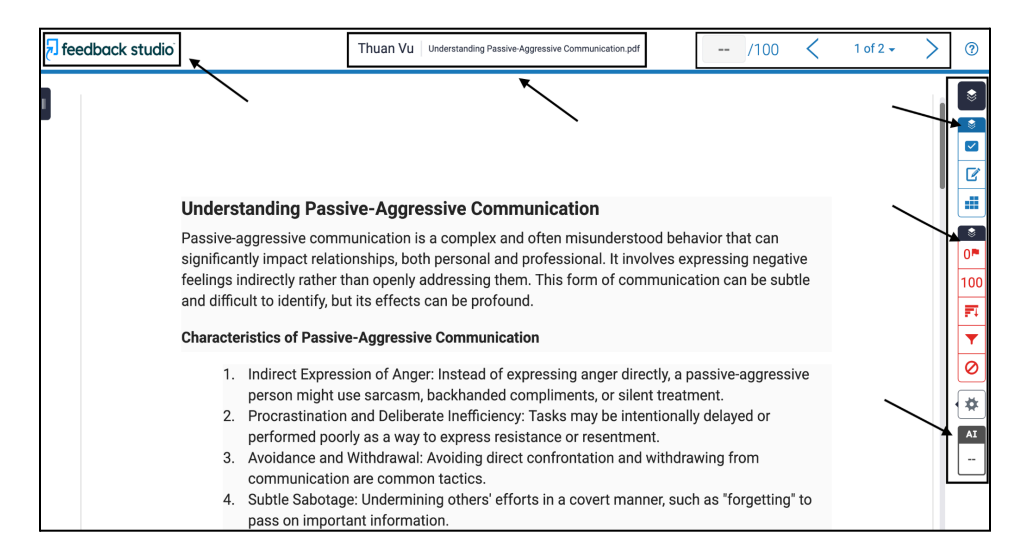

3. You'll see a toolbar to the right where you can enter in comments and view the Match Overview to compare the student's content with content from Turnitin's database. Once you are done grading, the grade will automatically save. The student will be able to see the grade on their end after the Feedback Release Date (the feedback release date can be adjusted under the Turnitin settings indicated by a gear icon). To get to the settings, go to the submission page and click on the Gear icon towards the far-right.

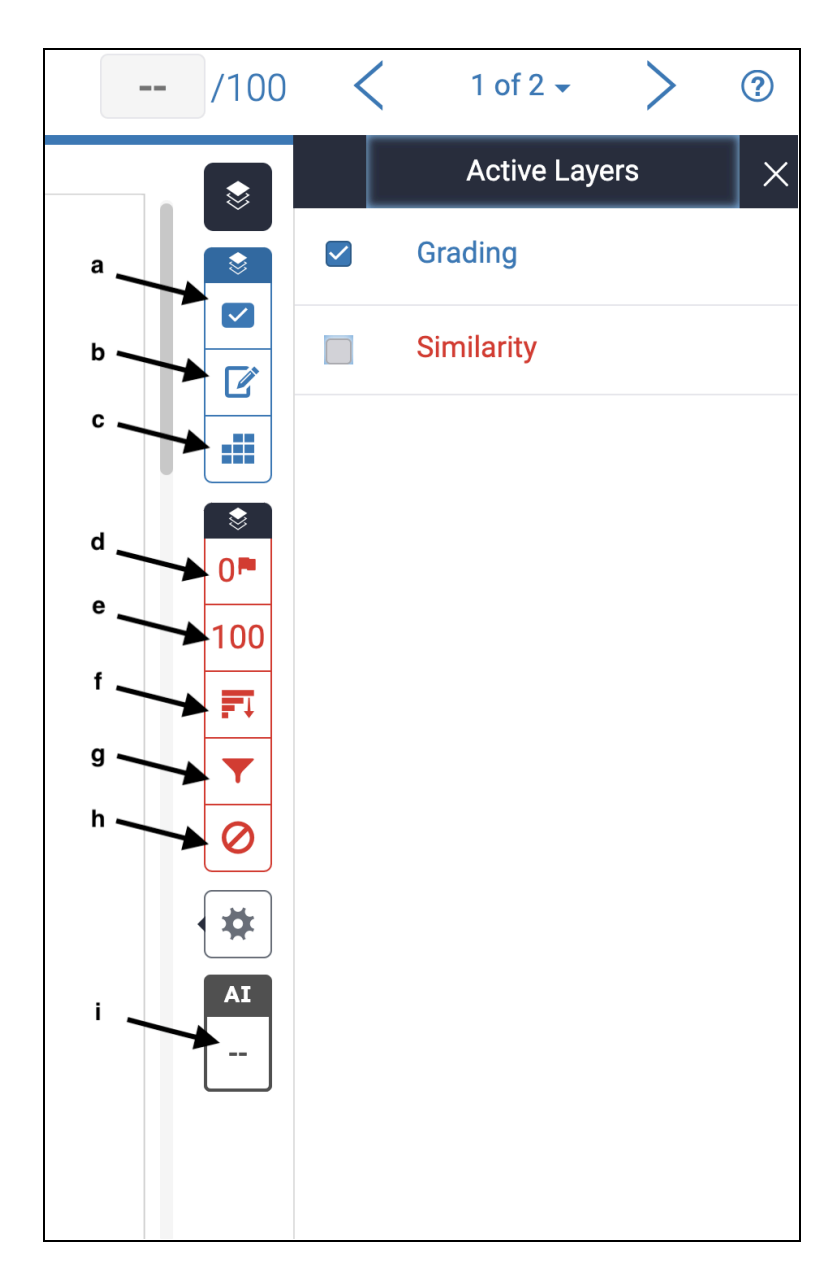

- a. QuickMarks: add a quick mark
- **b.** Feedback Summary: add a text or audio comment
- c. Rubric/Form: view/attach rubric
- d. Flags for Review: shows hidden text, abnormalities, etc.
- e. Match Overview: shows matches to other submissions
- f. All sources: lists the sources used
- g. Filters and Settings: filters/settings for viewing the submission
- h. Excluded sources: shows excluded sources
- i. Al detection: shows if generative Al has been used

For additional resources and guides, please visit:

#### Turnitin Quick Guides - FCPE Website Link

Al & Turnitin

Faculty Senate Committee for AI - Resources